## Access Utah's Online Public Library through OpenAthens

Utah's Online Public Library is moving to the <u>OpenAthens</u> identity management system for our subscription electronic resources. Library patrons will need to create an OpenAthens account in order to access the online resources.

### Follow the steps to create your account

| At the self-registration s<br>your library barcode nu                                                                              | screen, enter your name, preferred email address, select your local library, and e<br>mber. When you click "Send" it will generate your confirmation email.                                                                                                    |
|----------------------------------------------------------------------------------------------------|----------------------------------------------------------------------------------------------------|
| Utah's Online Pub<br>We are implementing Open<br>to the resources and to reso<br>Please fill out the following<br>YOUR INFORMATION | <b>lic Library OpenAthens Self Registration</b><br>Athens, a new authentication platform designed to provide more patron security. The information entered will only be used to allow you access<br>et your individual password.<br>form to register for OpenAthens. |
| First name(s) *                                                                                                    | Rita                                                                                                    |
| Last name *                                                                                                    | Book                                                                                                    |
| Email address *                                                                                                    | rbook@gmail.com                                                                                                    |
| Library *                                                                                                    | Your Local Library                                                                                                    |
| Patron Card # *                                                                                                    | ut 1234567891234   Please enter your Patron Card # after the 'ut'.                                                                                                    |
|                                                                                                    | l'm not a robot                                                                                                    |
| Make sure to fill in all the fie                                                                                                   | elds designated with an asterisk (*)                                                                                                    |

2

#### **Confirm your email**

Confirmation email from noreply@openathens.net sent to the email account used in Step 1.

If you do not see the email in your inbox within several minutes, remember to check your spam folder.

Utah Library Patron,

Under the direction of the State Library, your local library is changing the way you access the resources on Utah's Online Public Library. This includes resources such as Utah Newspapers, EBSCO research databases, CreativeBug, ProQuest Global Newsstream, Learning Express, and many more. Using a product called OpenAthens, we will be able to better facilitate patron privacy and security, as well as better determine which resources are in most demand so we can focus our dollars where there is the greatest need.

Once you have activated your account, you won't see much difference in how you access the resources. Please follow the link to activate your account:

https://login.openathens.net/activateaccount?username=ut12345678901234&activation\_code=EE0CMHBAYM

Your OpenAthens username is: ut12345678901234 (This is your local library card number preceded by ut)

If you cannot follow the link, please copy and paste it into your browser.

# 3

#### Activate your account

Click on the activation link in your confirmation email.

Clicking on the activation link will take you to the screen in Step 4 where you will set your password.

Once you have activated your account, you won't see much difference in how you access the resources. Please follow the link to activate your account:

https://login.openathens.net/activateaccount?username=ut12345678901234&activation\_code=EE0CMHBAYM

Your OpenAthens username is: ut12345678901234 (This is your local library card number preceded by ut)

## Δ

5

#### Set your password

Create a password for your OpenAthens account and click Next.

Once you enter your eligible password (twice) and click on "Next," you will get a small pop up that says "Account activated. Your OpenAthens account has been activated."

| CpenAthens               |   |
|--------------------------|---|
| Activate your account    |   |
| OpenAthens account       |   |
| <b>u</b> t12345678901234 | ۲ |
| Password                 |   |
| •••••                    |   |
| Confirm password         |   |
| •••••                    |   |

Next

#### **Access online resources**

For best results, access the online resources from the <u>A-Z database page</u>.

From Utah's Online Public Library, you will go the A to Z database list first to select the resource.

If you have trouble registering for an OpenAthens account or need assistance navigating Utah's Online Public Library resources, contact the Utah State Library at <u>usl@utah.gov</u>.